# User manual M3-7F

Frequency input: 0.01 Hz to 999.99 kHz / 0.01 Hz to 9.9999 kHz / 0-2.500 kHz Connection for Namur, NPN/PNP with HTL- or TTL-output or for position survey via incremental encoder

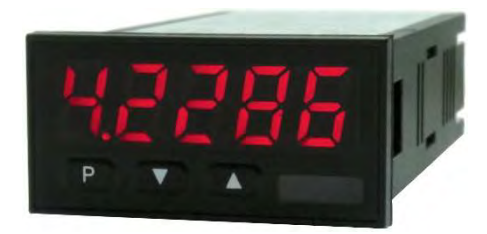

### **Technical features:**

- red display of -19999...99999 digits (optional: green, orange or blue display)
- minimal installation depth: 90 mm without plug-in terminal
- min/max memory
- adjustment via factory default or directly on the sensor signal
- 30 adjustable setpoints
- display flashing at threshold undercut or exceedance
- simplified programming r.p.m. with only 3 parameters
- Schmitt-trigger-input
- navigation keys for triggering of Hold, Tara
- permanent min/max-value recording
- digital frequency filter for contact bounce suppression and interference suppresion
- frequency filter with varying pulse-duty factor
- volume metering (totaliser) for frequencies up to 1 kHz (accurate to a pulse)
- mathematical function like reciprocal value, square root, rounding
- sliding averaging with an optional dynamic display filter
- setpoint generator
- brightness control
- programming interlock via access code
- protection class IP65 at the front
- plug-in terminal
- sensor supply
- galvanic isolated digital input
- option: 2 PhotoMos outputs
- option: analog output

• accessories: PC-based configuration-kit PM-TOOL incl. CD & USB-adapter for devices without keypad and for a simple adjustment of standard devices

### Identification

| STANDARD TYPES         | ORDER NUMBER        |
|------------------------|---------------------|
| Frequency              | M3-7FR5A.0007.570xD |
| Housing size: 48x24 mm | M3-7FR5A.0007.770xD |

Options – breakdown of order code:

|                                                        |             | Μ | 3- | 7 | F | R | 5 | Α. | 0 | 0 | 0 | 7. | 7 | 7 | 2 | × | c I | D |                                                                                                    |
|--------------------------------------------------------|-------------|---|----|---|---|---|---|----|---|---|---|----|---|---|---|---|-----|---|----------------------------------------------------------------------------------------------------|
| Standard type M-Line                                   |             |   |    |   |   |   |   |    |   |   |   |    |   |   |   |   |     |   | <b>Dimension</b><br>D physical unit                                                                                                  |
| Installation depth<br>109 mm<br>incl. plug-in terminal | 3           |   |    |   |   |   |   |    |   |   |   |    |   |   |   |   |     |   | Version<br>x internal version                                                                                                    |
| Housing size<br>B48xH24xD90 mm                         | 7           |   |    |   |   |   |   |    |   |   |   |    |   |   |   |   |     |   | Switching points 0 no switching point                                                                                                |
| <b>Display type</b><br>Frequency                       | F           | [ |    |   |   |   |   |    |   |   |   |    |   |   |   |   |     |   | 2 2 PhotoMos-outputs                                                                                                    |
| <b>Display colour</b><br>Blue<br>Green<br>Red          | B<br>G<br>R |   |    |   |   |   |   |    |   |   |   |    |   |   |   |   |     |   | Protection class           1         without keypad,           operation via PM-TOOL           7         IP65 / plug-in terminal     |
| Yellow<br>Number of digits<br>5-digit                  | Y           |   |    |   |   |   |   |    |   |   |   |    |   |   |   |   |     |   | Voltage supply<br>5 100-240 VAC<br>7 24 VDC, galv. isolated                                                                          |
| <b>Digit height</b><br>10 mm                           | A           |   |    |   |   |   |   |    |   |   |   |    |   |   |   |   |     | ļ | Measuring input<br>7 Pulse, Namur, 3-wire NPN/PNP,<br>incremental encoder                                                            |
| <b>Digital input</b><br>none<br>1 digital input        | 0<br>1      |   |    |   |   |   |   |    |   |   | . |    |   |   |   |   |     |   | Analog output<br>0 none<br>X 0-10 VDC, 0/4-20 mA                                                                                     |
|                                                        |             |   |    |   |   |   |   |    |   |   |   |    |   |   |   |   |     |   | Sensor supply<br>0 none<br>3 24 VDC / 50 mA incl. digital input<br>K 24 VDC / 50 mA incl. digital input<br>and pulse output (10 kHz) |

## Please state physical unit by order, e.g. m/min.

### Contents

| 1.  | Brief description                                                                                                    | 2  |
|-----|----------------------------------------------------------------------------------------------------|----|
| 2.  | Assembly                                                                                                    | 2  |
| 3.  | Electrical connection                                                                                                    | 3  |
| 4.  | Function description and operation                                                                                          | 5  |
|     | 4.1. Programming software PM-TOOL                                                                                           | 6  |
| 5.  | Setting up the device                                                                                                    | 7  |
|     | 5.1. Switching on                                                                                                    | 7  |
|     | 5.2. Standard parameterisation (flat operation level)                                                                       | 7  |
|     | Value assignment for the triggering of the signal input                                                                     |    |
|     | 5.3. Programming interlock "RUN"                                                                                            | 11 |
|     | Activation/Deactivation of the programming interlock or change into professional                                            |    |
|     | or flat operation level                                                                                                    |    |
|     | 5.4. Extended parametersation (professional operation level)                                                                | 12 |
|     | 5.4.1. Signal input parameters "INP"                                                                                        | 12 |
|     | Value assignment for the triggering of the signal input incl. linearisation                                                 |    |
|     | 5.4.2. General device parameters "FCT"                                                                                      | 16 |
|     | Superior device functions like Hold, Tara, min/max permanent, setpoint value function /                                     |    |
|     | nominal value function, averaging, brightness control, as well as the control of the digital input                          |    |
|     | and keyboard layout                                                                                                    |    |
|     | 5.4.3. Safety parameters "COD"                                                                                              | 20 |
|     | Assignment of user and master code to lock or to receive access to defined parameter such as analog output and alarms, etc. |    |
|     | 5.4.4. Analog output " <sup>DUT</sup> "                                                                                     | 22 |
|     | Analog output functions                                                                                                    |    |
|     | 5.4.5. Relay functions " <i>REL</i> "                                                                                       | 23 |
|     | Parameter for setpoint definition                                                                                           |    |
|     | 5.4.6. Alarm parameters "RL1RL4"                                                                                            | 23 |
|     | Actuator and dependencies of the alarms                                                                                     |    |
|     | 5.4.7. Totaliser (Volume metering) " <i>T0T</i> "                                                                           | 24 |
|     | Parameter for calculation of the sum function                                                                               |    |
| 6.  | Reset to factory settings                                                                                                   | 25 |
|     | Reset parameters onto the delivery state                                                                                    |    |
| 7.  | Alarms / Relays                                                                                                    | 26 |
|     | Functional principle of the switching outputs                                                                               |    |
| 8.  | Programmer examples                                                                                                    | 28 |
|     | Sample applications such as e.g. calculation of the input frequency or the adjustment at unknown                            |    |
|     | rotation speed                                                                                                    |    |
| 9.  | Technical data                                                                                                    | 31 |
| 10. | Safety advices                                                                                                    | 33 |
| 11. | Error elimination                                                                                                    | 34 |
|     |                                                                                                    |    |

The panel meter **M3-7F** can evaluate pulses in many different ways and show the result in the 5-digit LEDdisplay. Available options are: frequency coverage with optional filters, summate of pulses or display values via time, detection of a rotational speed or collection of a position via an incremental encoder. The results can be monitored via alarm conditions and can be displayed onto the optional switching point. Furthermore the results can be freely scaled on an optional analog output and relayed to a control system. The device can be operated directly by Namur sensors, 3 wire sensors, switching/slider contacts, incremental encoders (HTL-/TTL-output) or TTL-signals.

Via the 3 navigation keys on the front, the device can be adjusted onto different kind of applications and later on, different functions of the device can be controlled. The adjustment is also possible via the PC-software PM-TOOL with a special connecting cable. With an individual code, the created parameterisation can be protected against changes of the user.

Numerous applications can be realised with this device, like e.g. tachometer, revolution counter, flowmeter, dosing equipment, filling capacity meter, baking time meter of a baking oven, flying knife, position evaluation, position surveillance, flow rate surveillance, acoustic discharge measurements and so on. By use of the integrated, configurable functions like permanent min/max-recording, averaging, frequency filter, setpoint setting, threshold value recording via alarm system, 30-points-linearisation, mathematic charging and many more, you receive an universal applicable modern system for your demands in measuring and control technique.

## 2. Assembly

Please read the Safety advices on page 33 before installation and keep this user manual for future reference.

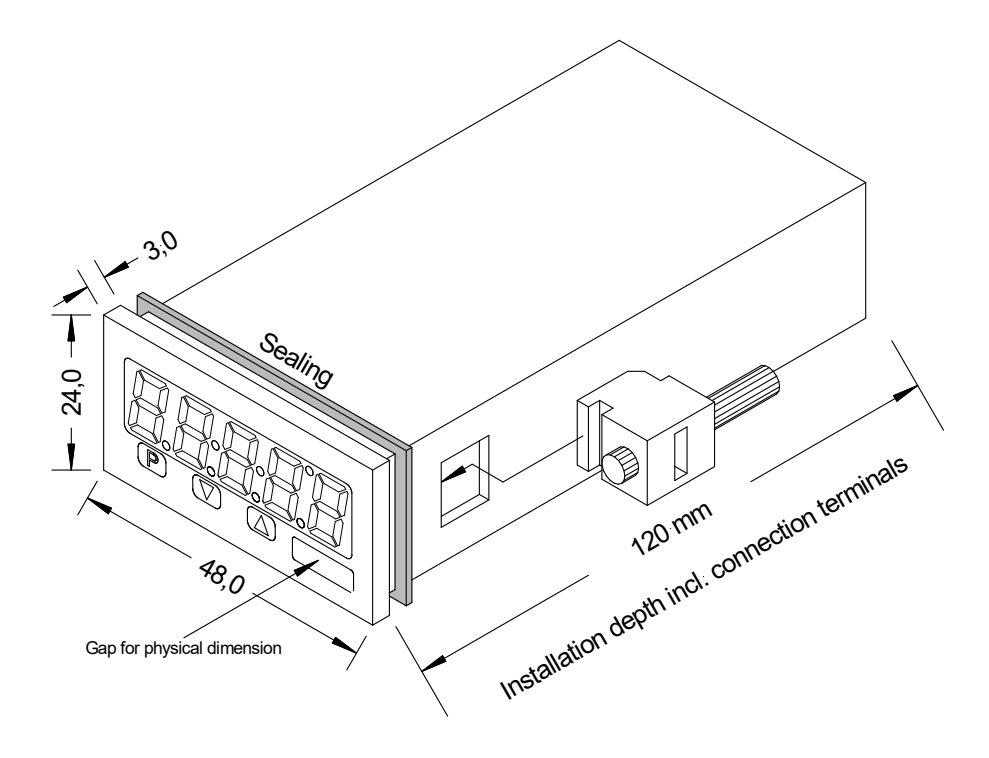

- 1. After removing the fixing elements, insert the device.
- 2. Check the seal to make sure it fits securely.
- 3. Click the fixing elements back into place and tighten the clamping screws by hand. Then use a screwdriver to tighten them another half a turn.

#### CAUTION! The torque should not exceed 0.1 Nm!

The dimension symbols can be exchanged before installation via a channel on the side!

### 3. Electrical connection

**Type M3-7FR5A.0007.570xD** supply 100-240 VAC DC ± 10% **Type M3-7FR5A.0007.770xD** supply 24 VDC galvanic isolated

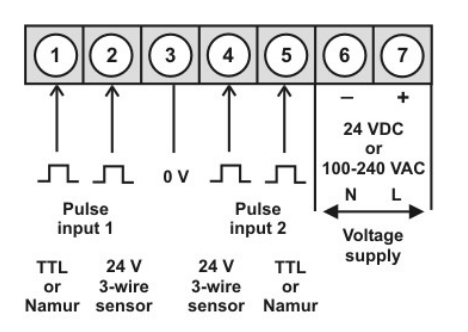

Options: devices with a supply of 24 VDC

Options: devices with a supply of 100-240 VAC

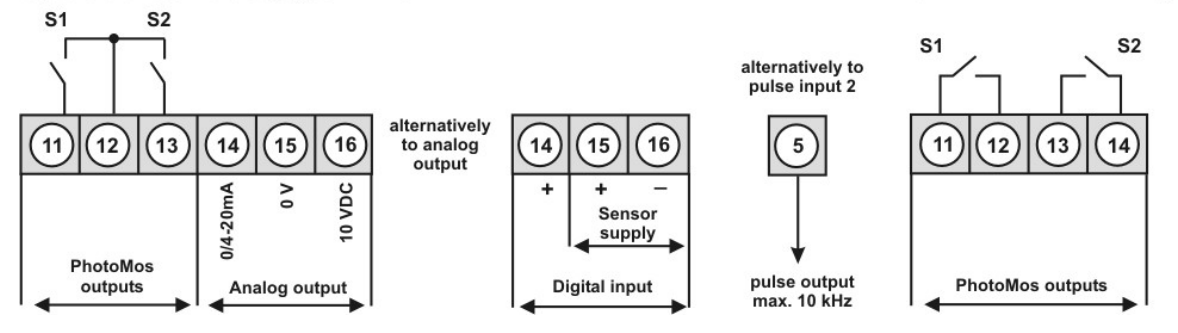

#### Type M3-7FR5A.0307.770BD

Frequency (0.01Hz to 9.9999 kHz with speed transmitter / 0 to 2.5000 kHz at position survey

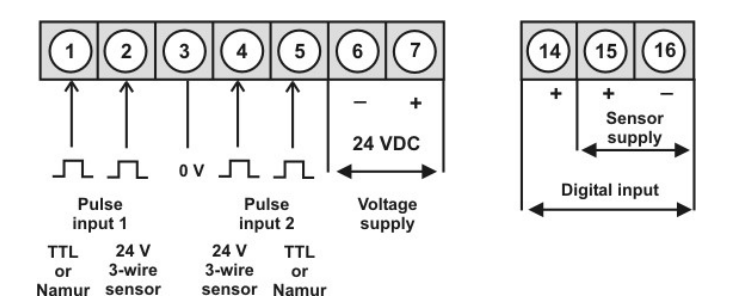

### Attention!

For Namur sensors with a nominal voltage of approx. 8 V, a sensor supply of 12 VDC is needed!

### **Connection examples:**

#### Namur

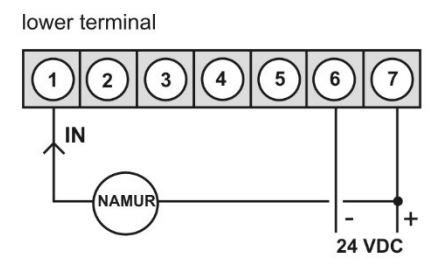

3-wire PNP

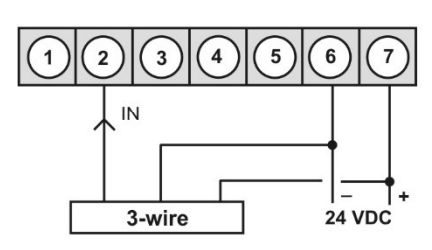

#### 3-wire NPN

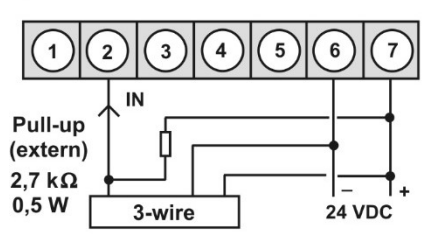

#### Incremental encoder

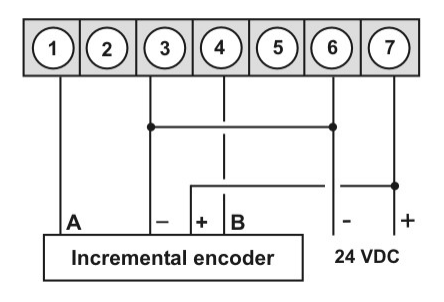

M3 with digital input in combination with 24 VDC sensor supply

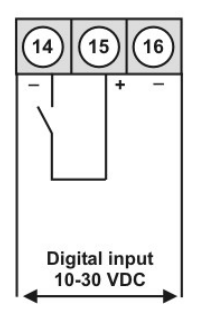

#### Namur

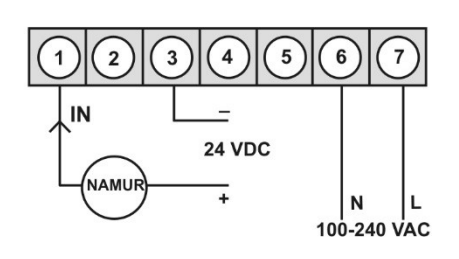

3-wire PNP

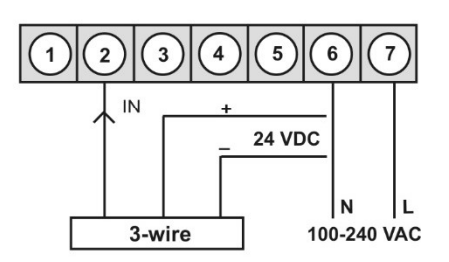

3-wire NPN

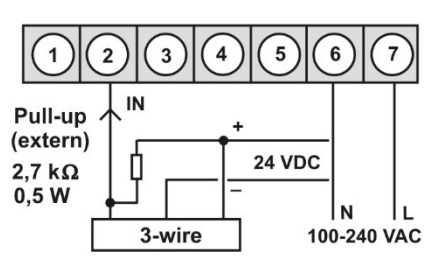

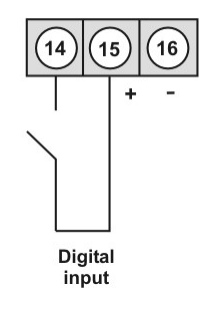

M3 with digital input and external voltage source

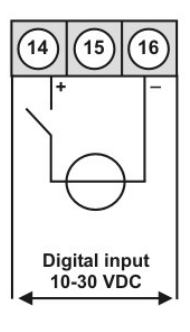

## 4. Function and operation description

### Operation

The operation is divided into three different levels.

### Menu level (delivery status)

This level is for the standard settings of the device. Only menu items which are sufficent to set the device into operation are displayed. To get into the professional level, run through the menu level and parameterise "*PRDF*" under menu item *RUN*.

### Menu group level (complete function volume)

Suited for complex applications as e.g. linkage of alarms, setpoint treatment, totaliser function etc. In this level function groups which allow an extended parameterisation of the standard settings are availabe. To leave the menu group level, run through this level and parameterise "*ULDC*, under menu item *RUN*.

#### Parameterisation level:

Parameter deposited in the menu item can here be parameterised. Functions, that can be changed or adjusted, are always signalised by a flashing of the display. Settings that are made in the parameterisation level are confirmed with **[P]** and thus saved. Pressing the navigation keys leads to a break-off of the value input and to a change into the menu level. All adjustments are safed automatically by the device and changes into operating mode, if no further key operation is done within the next 10 seconds.

| Level                     | Key | Description                                                                   |
|---------------------------|-----|-------------------------------------------------------------------------------|
|                           | Р   | Change to parameterisation level and deposited values.                        |
| Menu level                |     | Keys for up and down navigation in the menu level.                            |
|                           |     | Change into operation mode by pressing both navigation keys at the same time. |
|                           | Р   | To confirm the changes made at the parameterization level.                    |
| Parameterisation<br>level |     | Adjustment of the value / the setting.                                        |
|                           |     | Change into operation mode by pressing both navigation keys at the same time. |
|                           | Ρ   | Change to menu level.                                                         |
| Menu group level          |     | Keys for up and down navigation in the menu group level.                      |
|                           |     | Change into operation mode by pressing both navigation keys at the same time. |

### Function chart:

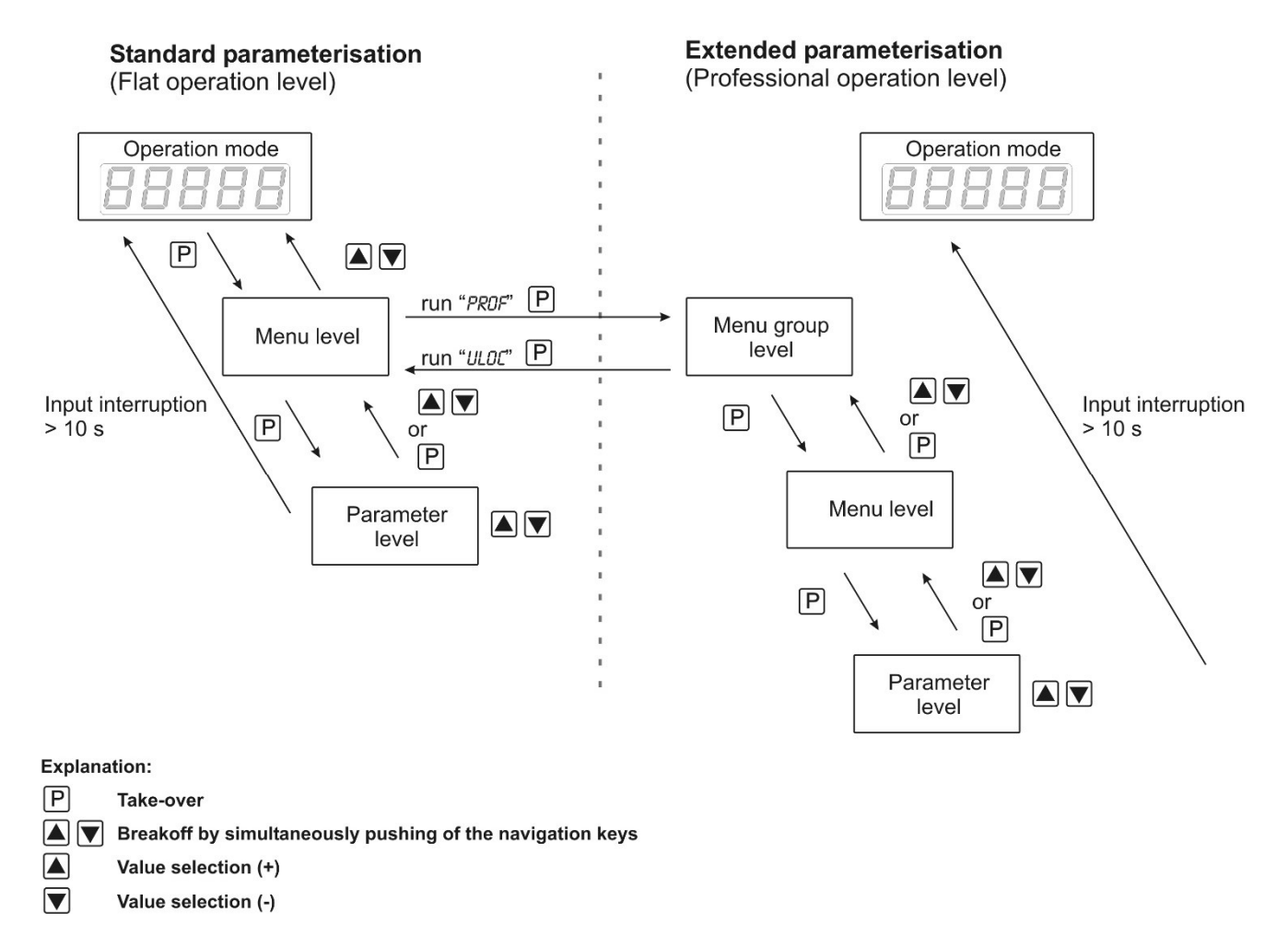

### 4.1. Parameterisation software PM-TOOL:

Included in the delivery of the PM-TOOL are the software on CD and an USB-cable with device adapter. The connection happens via a 4-pole micromatch-plug on the back side of the device, to the PC-side the connection happens via an USB plug.

System requirements: PC incl. USB interface Software: Windows XP, Windows VISTA

With this tool the device configuration can be generated, omitted and saved on the PC. The parameters can be changed via the easy to handle program surface, whereat the operating mode and the possible selection options can be preset by the program.

## 5. Setting up the device

### 5.1. Switching-on

Once the installation is complete, start the device by applying the voltage supply. Before, check once again that all electrical connections are correct.

#### Starting sequence

For 1 second during the switching-on process, the segment test (*B B B B B*) is displayed, followed by an indication of the software type and, after that, also for 1 second, the software version. After the starting sequence, the device switches to operation/display mode.

### 5.2. Standard parameterisation: (flat operation level)

To parameterize the display, press the **[P]**-key in operating mode for 1 second. The display then changes to the menu level with the first menu item *TYPE*.

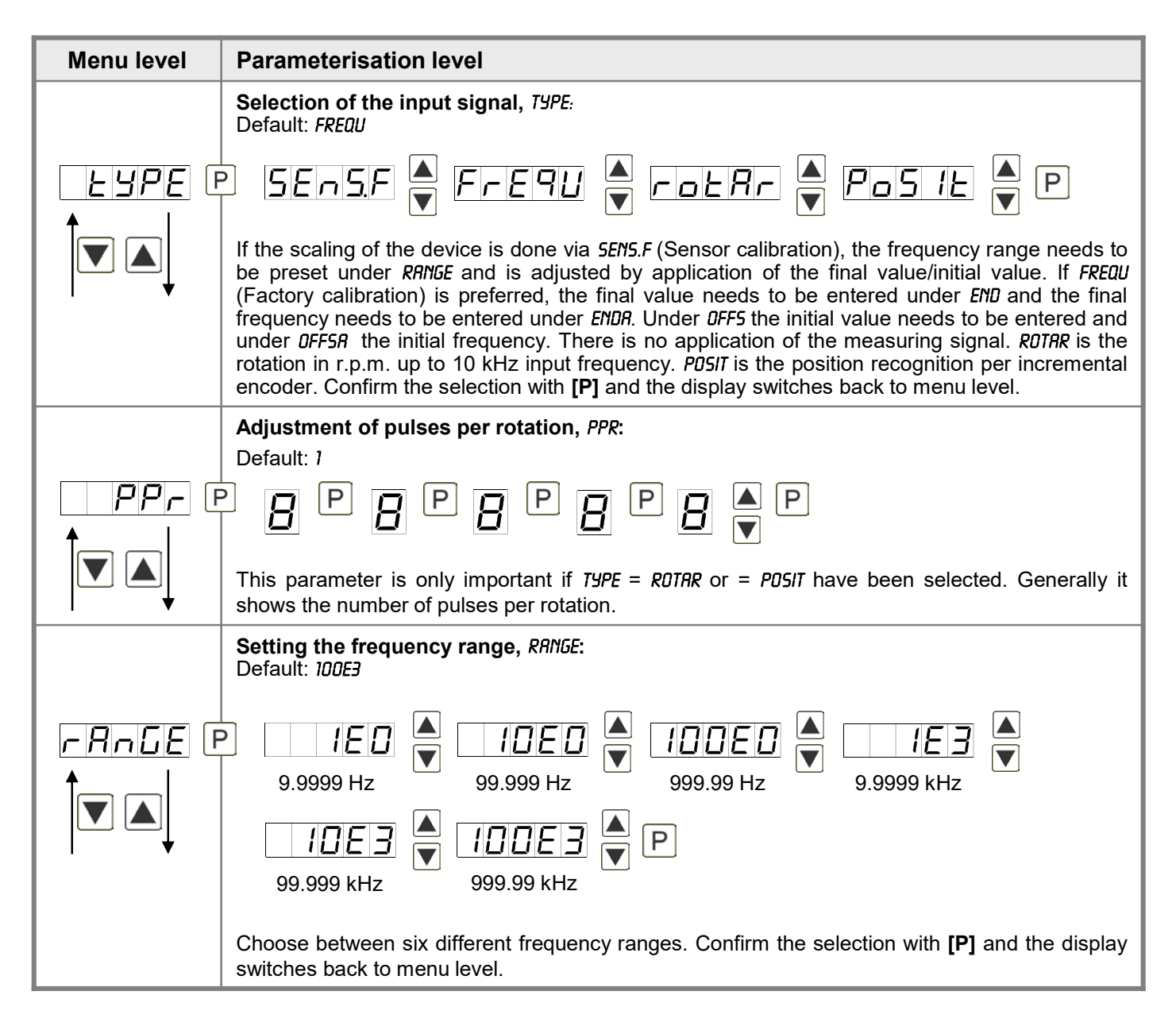

| Menu level    | Parameterisation level                                                                                                    |
|---------------|----------------------------------------------------------------------------------------------------|
|               | Setting the upper range value, END:<br>Default: 10000                                                                                                    |
|               |                                                                                                    |
|               | Set the final value from the smallest to the highest digit with $[\blacktriangle]$ [ $\checkmark$ ] and confirm each digit with <b>[P]</b> . A minus sign can only be parameterized on the leftmost digit. After the last digit, the display switches back to the menu level. If <i>SENS</i> was selected as input option, one can only select between <i>NOCR</i> and <i>CRL</i> . With <i>NOCR</i> , only the previously set display value is taken over, and with <i>CRL</i> , the device takes over both the display value and the analogue input value. |
|               | Setting the lower range value, <i>DFF5</i> :<br>Default: <i>D</i>                                                                                                    |
|               |                                                                                                    |
|               | Enter the start/offset value from the smallest to the highest digit $[A] [V]$ and confirm each digit with <b>[P]</b> . After the last digit the display switches back to the menu level. If <i>SENS.F</i> was selected as the input option, one can only select between <i>NOCR</i> and <i>CRL</i> . With <i>NOCR</i> , only the previously set display value is taken over, and with <i>CRL</i> , the device takes over both the display value and the analogue input value.                                                                                |
|               | Setting the comma / decimal point, DDT:<br>Default: D                                                                                                    |
| dot F         | ≥0 🚔00 🚔0000 🚔0000 🚔                                                                                                    |
|               |                                                                                                    |
|               | The decimal point on the display can be moved with [▲] [▼] and confirmed with [P]. The display then switches back to the menu level again.                                                                                                    |
|               | Setting up the display time, 5EC:<br>Default: 1.0                                                                                                    |
|               | $\begin{array}{c c c c c c c c c c c c c c c c c c c $                                                                                                    |
|               | The display time is set with [▲] [▼]. The display moves up in increments of 0.1 up to 1 second and in increments of 1.0 up to 10.0 seconds. Confirm the selection by pressing the [P] button. The display then switches back to the menu level again.                                                                                                    |
|               | Rescale the input frequency, ENDR:<br>Default: 10000                                                                                                    |
| <i>EndR</i> € | P 8 P 8 P 8 P 8 ▲ P                                                                                                    |
|               | With this function, rescale the input value of <b>e.g. 8.000 Hz</b> (works setting) without applying a measuring signal. If sensor calibration has been selected, these parameters are not available.                                                                                                    |

| Menu level | Parameterisation level                                                                                                    |
|------------|----------------------------------------------------------------------------------------------------|
|            | Rescale the input frequency, OFF5R:<br>Default: 0                                                                                                    |
|            | ₽ <b>8</b> ₽ <b>8</b> ₽ <b>8</b> ₽ <b>8 ₽</b>                                                                                                    |
|            | With this function, rescale the input value of <b>e.g. 100 Hz</b> (works setting) without applying a measuring signal. If sensor calibration has been selected, these parameters are not available.                                                                                                    |
|            | Setting of the pulse delay, DELRY:<br>Default: 0                                                                                                    |
| BELRY F    |                                                                                                    |
|            | With the pulse delay of 0–250s (max), frequencies can be collected, which are even smaller than by the predetermined measuring time of the device. If e.g. a delay of 250 seconds was set, it means that the device waits up to 250 seconds for an edge, before it assumes a 0Hz-frequency. Thus frequencies up to 0.004Hz can be collected.                 |
|            | Adjustment of the optimum digital frequency filter, FI.FRQ:<br>Default: NO                                                                                                    |
| FIFI       | $\square \square \square \square \square \square \square \square \square \square \square \square \square \square \square \square \square \square \square $                                                                                                    |
|            |                                                                                                    |
|            | If the optional filter is not activated by the adjustment " <i>ND</i> <sup>+</sup> , frequencies are ignored by the adjusted frequency filter. Act on the assumption that the pulse-duty factor is 1:1. Accordingly the minimal pulse duration is derived from half of the time of oscillation. Use a filter of 10Hz or 20Hz for contact bounce suppression. |
|            | Selection of analog output, DUT.RR:<br>Default: 4-20                                                                                                    |
|            | P 0-10 ▲ 0-20 ▲ 4-20 ▲ P                                                                                                    |
|            | Three output signals are available: 0-10 VDC, 0-20 mA and 4-20 mA, with this function, the demanded signal is selected.                                                                                                    |
|            | Setting the upper value of the analog output, DUT.EN:<br>Default: 10000                                                                                                    |
|            | - <u>8</u> P <u>8</u> P <u>8</u> P <u>8</u> P <u>8</u> P                                                                                                    |
|            | The final value is adjusted from the smallest digit to the highest digit with [▲] [▼] and digit by digit confirmed with <b>[P]</b> . A minus sign can only be parameterised on the leftmost digit. After the last digit, the device changes back into menu level.                                                                                            |

| Menu level                                   | Parameterisation level                                                                                                    |
|----------------------------------------------|----------------------------------------------------------------------------------------------------|
|                                              | Setting the lower value of the analog output, DUT.DF:<br>Default: DDDDD                                                                                                    |
| <u>0ue.0</u> F F                             | 2 <b>8 P 8 P 1 P 1 1 1 1 1 1 1 1 1 1</b> |
|                                              | The final value is adjusted from the smallest digit to the highest digit with [▲] [▼] and digit by digit confirmed with <b>[P]</b> . A minus sign can only be parameterised on the leftmost digit. After the last digit, the device changes back into menu level.                                                                                                    |
|                                              | Threshold values / limit values, LI-1:<br>Default: 2000                                                                                                    |
|                                              |                                                                                                    |
|                                              | For both limit values, two different values can be parameterized. With this, the parameters for each limit value are called up one after another.                                                                                                    |
|                                              | Hysteresis for limit values, HY-1:<br>Default: 00000                                                                                                    |
| <i>H</i> <u>y</u> -1 [<br>↑                  |                                                                                                    |
|                                              | For all limit values exists a hysteresis function, that reacts according to the settings (threshold exceedance / threshold undercut).                                                                                                    |
|                                              | Function for threshold value exceedance/undercut, FU-1:<br>Default: HIGH                                                                                                    |
|                                              |                                                                                                    |
|                                              | The limit value undercut can be selected with $LOUU$ (LOW = lower limit value) and limit value exceedance can be selected with $HIGH$ (HIGH = upper limit value). If e.g. limit value 1 is on a switching threshold of 100 and occupied with function "HIGH", the alarm will be activated by reaching the threshold. If the limit value is allocated to "LOU", an alarm will be activated by undercut of the threshold. See page 29.                                                                                                    |
|                                              | Threshold values / limit values, LI-2:<br>Default: 3000                                                                                                    |
| <u> </u>                                     | P [ P [ P [ P [ P [ A P                                                                                                    |
|                                              | This value defines the threshold, that activates/deactivates an alarm.                                                                                                    |
|                                              | Hysteresis for limit values, HY-2:<br>Default: 00000                                                                                                    |
| <u>                                     </u> |                                                                                                    |
|                                              | The delayed reaction of the alarm is the difference to the threshold value, which is defined by the hysteresis.                                                                                                    |

| Menu level    | Parameterisation level                                                                                                    |
|---------------|----------------------------------------------------------------------------------------------------|
| Fu-2 F        | Function for threshold value exceedance/undercut, FU-2:<br>Default: HIGH                                                                                                    |
|               | A limit value undercut is selected with $LOUU$ (for LOW = lower limit value), a limit value exceedance with <i>HIGH</i> (for HIGH = higher limit value). If e.g. limit value 1 is on a threshold level of 100 and allocated with function <i>HIGH</i> , an alarm is activated by reaching of the threshold level. If the threshold value was allocated to $LOU$ , an alarm will be activated by undercutting the threshold value, as long as the hysteresis is zero.                                                                                                    |
|               | User code (4-digit number-combination, free available), U.CODE:<br>Default: 0000                                                                                                    |
| LEDDE E       | • <b>8 P 8 P 8 ■ P</b>                                                                                                    |
|               | If this code is set (>0000), all parameters are locked, if <i>LDC</i> has been selected before under menu item <i>RUN</i> . By pushing <b>[P]</b> during operation mode for approx. 3 seconds, <i>CDDE</i> appears in the display. To get to the unlocked reduced parameter, the user needs to enter the preset <i>U.CDDE</i> . This code has to be entered before each parameterisation, until the <i>R.CDDE</i> (Master code) unlocks all parameters again.                                                                                                    |
|               | Master code (4-digit number-combination free available), <i>R.CODE</i> :<br>Default: <i>1234</i>                                                                                                    |
|               | With this code, all parameters can be unlocked, if <i>LOC</i> has been activated before under menu item <i>RUN</i> . By pushing <b>[P]</b> during operation mode for approx. 3 seconds, <i>CODE</i> appears in the display. The user can now reach all parameters by entering <i>R.CODE</i> . Leaving the parameterisation, under menu item <i>RUN</i> , the user can unlock them permanently by choosing <i>ULDC</i> or                                                                                                    |
|               | PROF. So, there is no need for anew code entering, even by pushing <b>[P]</b> during operation mode again.                                                                                                    |
| 5.3. Programm | ning interlock "RUN"                                                                                                    |
|               | Activation / deactivation of the programming lock or completion of the standard parameterization with change into menu group level (complete function range), RUN: Default: ULOC                                                                                                    |
| Fun F         | PILOE A LOE A Prof P                                                                                                    |
|               | With the navigation keys $[\blacktriangle]$ $[\lor]$ , choose between the deactivated key lock <i>ULDE</i> (works setting) and the activated key lock <i>LDE</i> , or the menu group level <i>PRDF</i> . Confirm the selection with <b>[P]</b> . After this, the display confirms the settings with "", and automatically switches to operating mode. If <i>LDE</i> was selected, the keyboard is locked. To get back into the menu level, press <b>[P]</b> for 3 seconds in operating mode. Now enter the <i>CDDE</i> (works setting 1 2 3 4) that appears using <b>[</b> $\blacktriangle$ <b>] [</b> $\checkmark$ <b>]</b> plus <b>[P]</b> to unlock the keyboard. <i>FRIL</i> appears if the input is wrong. To parameterise further functions <i>PRDF</i> needs to be set. The device confirms this setting with ",,", and changes automatically into operation mode. By pressing <b>[P]</b> for approx. 3 seconds in operation mode, the first menu group <i>INP</i> is shown in the display and thus confirms the change into the extended parameterisation. It stays activated as long as <i>ULDE</i> is entered in menu group <i>RUN</i> , thus the display is set back in standard parameterisation again. |

## 5.4. Extended parametrisation (Professional operation level)

### 5.4.1. Signal input parameters

| Menu group | level                                                                                                    |
|------------|----------------------------------------------------------------------------------------------------|
| - InP-     | Menu level                                                                                                    |
|            |                                                                                                    |
| Menu level | Parameterisation level                                                                                                    |
|            | Selection of the input signal, TYPE:<br>Default: FREQU                                                                                                    |
|            | P SERSF A FREQUA FOLAR A POSIL A P                                                                                                    |
|            | If the scaling of the device is done via <i>SENS.F</i> (Sensor calibration), the frequency range needs to be preset under <i>RRINGE</i> and is adjusted by application of the final value/initial value. If <i>FREQU</i> (Factory calibration) is preferred, the final value needs to be entered under <i>END</i> and the final frequency needs to be entered under <i>ENDR</i> . Under <i>DFF5</i> the initial value needs to be entered and under <i>DFF5R</i> the initial frequency. There is no application of the measuring signal. <i>RDTRR</i> is the rotation in r.p.m. up to 10 kHz input frequency. <i>PDSIT</i> is the position recognition per incremental encoder. Confirm the selection with <b>[P]</b> and the display switches back to menu level. |
|            | Adjustment of pulses per rotation, <i>PPR</i> :                                                                                                    |
|            |                                                                                                    |
|            | This parameter is only important if <i>TYPE</i> = <i>RDTAR</i> or = <i>PDSIT</i> have been selected. Generally it shows the number of pulses per rotation.                                                                                                    |
|            | Set the frequency range, <i>RRNGE</i> :<br>Default: <i>100E3</i>                                                                                                    |
|            | 9.9999 Hz 99.999 Hz 999.99 Hz 9.9999 kHz                                                                                                    |
|            | IDE3     IDDE3     IDDE3       99.999 kHz     999.99 kHz                                                                                                    |
|            | Choose between six different frequency ranges. Confirm the selection with <b>[P]</b> and the display switches back to menu level.                                                                                                    |
|            | Setting the upper range value, END:<br>Default: 10000                                                                                                    |
|            |                                                                                                    |
|            | Set the final value from the smallest to the largest digit with $[A] [V]$ and confirm each digit with <b>[P]</b> . A minus sign can only be parameterized on the leftmost digit. After the last digit, the display switches back to the menu level. If <i>SENS</i> was selected as input option, one can only select between <i>NOCR</i> and <i>CRL</i> . With <i>NOCR</i> , only the previously set display value is taken over, and with <i>CRL</i> , the device takes over both the display value and the analogue input value.                                                                                                    |

| Menu level | Parameterisation level                                                                                                    |
|------------|----------------------------------------------------------------------------------------------------|
|            | Setting the lower range value, <i>OFF5:</i><br>Default: <i>D</i>                                                                                                    |
|            |                                                                                                    |
|            | Enter the start/offset value from the smallest to the highest digit $[\blacktriangle] [\lor]$ and confirm each digit with <b>[P]</b> . After the last digit the display switches back to the menu level. If <i>SENS.F</i> was selected as the input option, one can only select between <i>NDCR</i> and <i>CRL</i> . With <i>NDCR</i> , only the previously set display value is taken over, and with <i>CRL</i> , the device takes over both the display value and the analogue input value. |
|            | Setting the comma / decimal point, DDT:<br>Default: D                                                                                                    |
| doe F      | $\square \square \square \square \square \square \square \square \square \square \square \square \square \square \square \square \square \square \square $                                                                                                    |
|            |                                                                                                    |
|            | The decimal point on the display can be moved with [▲] [▼] and confirmed with [P]. The display then switches back to the menu level again.                                                                                                    |
|            | Setting up the display time, SEC:<br>Default: 1.0                                                                                                    |
|            | $\square \square I \square I \square \square \square \square \square \square \square \square \square \square \square \square \square \square \square$                                                                                                    |
|            | The display time is set with [▲] [▼]. The display moves up in increments of 0.1 up to 1 second and in increments of 1.0 up to 10.0 seconds. Confirm the selection by pressing the [P] button. The display then switches back to the menu level again.                                                                                                    |
|            | Rescale the input frequency, ENDR:<br>Default: 10000                                                                                                    |
|            | 9 8 9 8 9 8 9 8 • P                                                                                                    |
|            | With this function, rescale the input value of <b>e.g. 8.000 Hz</b> (works setting) without applying a measuring signal. If sensor calibration has been selected, these parameters are not available.                                                                                                    |
|            | Rescale the input frequency, DFFR:<br>Default: D                                                                                                    |
|            | 8 P 8 P 8 P 8 • P                                                                                                    |
|            | With this function, rescale the input value of <b>e.g. 100 Hz</b> (works setting) without applying a measuring signal.                                                                                                    |

| Menu level                | Parameterisation level                                                                                                    |
|---------------------------|----------------------------------------------------------------------------------------------------|
|                           | Setting up the pulse delay, DELRY:<br>Default: 0                                                                                                    |
| BELRY F                   |                                                                                                    |
|                           | With the pulse delay of 0–250s (max), frequencies can be collected, which are even smaller than by the predetermined measuring time of the device. If e.g. a delay of 250 seconds is set, this means that the device waits up to 250 seconds for an edge, before it assumes a 0Hz-frequency. Thus frequencies up to 0.004Hz can be collected.    |
|                           | Adjustment of the optimum digital frequency filter, FI.FRQ:<br>Default: ND                                                                                                    |
|                           |                                                                                                    |
|                           |                                                                                                    |
|                           | If the optional filter is not activated by the adjustment " <i>NO</i> ", frequencies are ignored by the adjusted frequency filter. Act on the assumption that the pulse-duty factor is 1:1. Accordingly the minimal pulse duration is derived from half of the time of oscillation. Use a filter of 10Hz or 20Hz for contact bounce suppression. |
|                           | Adjustment of the pulse-duty factor at activated digital filter, FI.RRT:<br>Default: I-I                                                                                                    |
| F (r RE                   |                                                                                                    |
|                           | Adjustment of the desired pulse-duty factor for pulse duration and pulse interruption. Like this, a special pulse behaviour can be adjusted.                                                                                                    |
|                           | Setting up the tare/offset value, TARA:<br>Default: 0                                                                                                    |
| <i>► R - R</i> F          |                                                                                                    |
|                           | The given value is added to the linerarized value. This way, the characteristic line can be shifted by the selected amount.                                                                                                    |
|                           | Number of additional supporting points, 5PCT:<br>Default: 00                                                                                                    |
| <u>5<i>PEE</i> (</u><br>↑ |                                                                                                    |
|                           | 30 additional supporting points can be defined to the initial value and final value, so linear sensor values are not linearised. Only activated supporting point parameters are displayed.                                                                                                    |

| Menu level       | Parameterisation level                                                                                                    |
|------------------|----------------------------------------------------------------------------------------------------|
|                  | Display values for supporting points, DIS.01 DIS.30.                                                                                                    |
|                  |                                                                                                    |
| ↓                | Under this parameter supporting points are defined according to their value. At the sensor calibration, like at final value/offset, one is asked at the end if a calibration shall be activated.                                                                            |
|                  | Analog values for supporting points, INP.01 INP.30:                                                                                                    |
|                  | P 8 P 8 P 8 P 8 • P                                                                                                    |
|                  | These supporting points are displayed at works setting (4-20 mA) only. Here, demanded analog values can be choosen freely. The input of steadily rising analog values needs to be done self-contained.                                                                      |
|                  | Display underflow, DI.UND:<br>Default: -19999                                                                                                    |
|                  | P     P     P     P     P     P       With this function the device undercut (     ) can be defined on a definite value                                                                                                    |
|                  | Display underflow DLDUE.                                                                                                    |
|                  | Default: -19999                                                                                                    |
|                  | 9 8 9 8 9 8 9 8 <b>8</b> 9                                                                                                    |
| · · ·            | With this function the device exceedance () can be defined on a definite value.                                                                                                    |
|                  | Default: <i>R.MERS</i>                                                                                                    |
| <u>5 16.10</u> F | Aners 🔺 Indus 🏝 P                                                                                                    |
|                  | This parameter controls the device via the analog input signals $R.MERS = SENS.F$ repectively FRE9U or via the digital signals of the interface $R.BUS = RS232/RS485$ (Modbus protocol). Confirm the selection with <b>[P]</b> and the device changes back into menu level. |
| rEŁ              | Back to menu group level, <i>RET:</i>                                                                                                    |
|                  | With <b>[P]</b> the selection is confirmed and the device changes into menu group level <i>"-INP-"</i> .                                                                                                    |

### 5.4.2. General device parameters

| Menu group level      |                                                                                                    |
|-----------------------|----------------------------------------------------------------------------------------------------|
|                       | ▲ P → Menu level                                                                                                    |
|                       |                                                                                                    |
| Menu level            | Parameterisation level                                                                                                    |
|                       | <b>Display time</b> , <i>DISEC:</i><br>Default: <i>D1.0</i>                                                                                                    |
|                       | $P \square \square I \square \square \square \square \square \square \square \square \square \square \square \square \square \square \square \square $                                                                                                    |
|                       | The display is set up with [▲] [▼]. Thereby it switches until 1 second in 0.1 steps and until 10.0 seconds in 1.0-steps. With [P] the selection is confirmed and the device changes into menu level.                                                                                                    |
|                       | Rounding of display values, ROUND:<br>Default: 00001                                                                                                    |
|                       | P 0000 1 🛉 00005 🍝 000 10 🛉 00050 📥 P                                                                                                    |
|                       | This function is for instable display values, where the display value is changed in increments of 1, 5, 10 or 50. This does not affect the resolution of the optional outputs. With <b>[P]</b> the selection is confirmed and the device changes into menu level.                                                              |
|                       | Arithmetic, <i>BRITH:</i><br>Default: <i>ND</i>                                                                                                    |
| <u>₽-1 と</u> H (<br>↑ | $\begin{array}{c c c c c c c c c c c c c c c c c c c $                                                                                                    |
|                       | With this function the calculated value, not the measurand, is shown in the display. Calculation types                                                                                                    |
|                       | rEZIP = (Final value*Final value)/Display value                                                                                                    |
|                       | rAdiC = Root(Display value*Final value)                                                                                                    |
|                       | SqUAr = (Display value)²/Final value                                                                                                    |
|                       | Advice: The denominator of fractions should not be 0 because a division by 0 is not possible. It creates an undefined state and the display goes into the overflow. With <i>ND</i> , no calculation is deposited. With <b>[P]</b> the selection is confirmed and the device changes into menu level.                           |
|                       | Sliding average determination, RVG:<br>Default: 10                                                                                                    |
|                       |                                                                                                    |
|                       | Here, the number of the meterings that need to be averaged is preset. The time of averaging results of the product of measuring time <i>SEL</i> and the averaged metering <i>RVG</i> . With the selection of <i>RVG</i> in the menu level <i>DISPL</i> , the result will be shown in the display and evaluated via the alarms. |

| Menu level | Parameterisation level                                                                                                    |
|------------|----------------------------------------------------------------------------------------------------|
|            | Dynamic for the sliding average determination, 5TEP:         Default: ND       IPPC       IPPC       IPPC         With STEP the sliding average determination can be adjusted dynamically. If 6pro or 12pro is selected, a frequency value with a variance of 6% or 12% of the current display value is taken over directly for the sliding averaging. The display appears to be more dynamic at a fast frequency change, without appearing disturbed by a slightly unsteady frequency.                                                                                                    |
|            | <ul> <li>Zero point slowdown, ZERD: Default: DD</li> <li>P P P P P</li> <li>P P P P</li> <li>P P P</li> <li>P P P</li> <li>P P</li> <li>P P</li> <li< th=""></li<></ul> |
| conse (    | Definite contstant value, CONST: Default: 0 P P P P P P P P P P P P P P P P P P P                                                                                                    |
|            | Minimum constant value, CON.M:         Default: -/9999         P       P       P       P       P         The minimum constant value is adjusted from the smallest to the highest digit with the navigation keys [▲] [▼] and confirmed digit per digit with [P]. A minus sign can only be adjusted on the leftmost digit. After the last digit the display changes back into menu level.                                                                                                    |
|            | Maximum constant value, CON.FIR:         Default: 99999         P       P       P       P       P         P       P       P       P       P       P         The maximum constant value is adjusted from the smallest to the highest digit with the navigation keys [▲] [▼] and confirmed digit per digit with [P]. A minus sign can only be adjusted on the leftmost digit. After the last digit the display changes back into menu level.                                                                                                    |

| Menu level | Parameterisation level                                                                                                    |
|------------|----------------------------------------------------------------------------------------------------|
|            | <b>Display</b> , <i>DISPL:</i><br>Default: <i>RCTUR</i>                                                                                                    |
|            | PREEUR A FINUR A FIRHUR A EOERL A                                                                                                    |
|            | Hold A RUG A CONSE A IFF A P                                                                                                    |
|            | With this function the current measurand, min/max value, totaliser value, the process-controlled Hold-value, the sliding average value, the constant value or the difference between constant value and current value can be allocated to the display. With <b>[P]</b> the selection is confirmed and the device changes into menu level.                                                                                                    |
|            | Brightness control, LIGHT:<br>Default: 15                                                                                                    |
|            |                                                                                                    |
|            | The brightness of the display can be adjusted in 16 levels from 00 = very dark to 15 = very bright via this parameter or alternatively via the navigation keys from the outside. During the start of the device the level that is deposited under this parameter will always be used, even though the brightness has been changed via the navigation keys in the meantime.                                                                                                    |
|            | Display flashing, FLR5H:<br>Default: NO                                                                                                    |
| FLASH F    | 2 no 🖉 RL-1 🏾 RL-2 🖉 RL.12 🔍                                                                                                    |
|            | RL-3 A RL-4 A RL34 A RLRL A P                                                                                                    |
|            | A display flashing can be added as additional alarm function either to single or to a combination of off-limit condition. With <i>ND</i> , no flashing is allocated.                                                                                                    |
|            | Assignment (deposit) of key functions, TR5T:<br>Default: NO                                                                                                    |
|            |                                                                                                    |
|            | SELLA 🔺 Lolal 🔺 Lolie 🎽 Ehlie 🔺                                                                                                    |
|            | $\begin{array}{c c} \textbf{Acture } & \textbf{Acture } \\ \hline \end{array} & \textbf{Light} & \textbf{Acture } \\ \hline \end{array} & \textbf{P} \end{array}$                                                                                                    |
|            | For the operation mode, special functions can be deposited on the navigation keys $[\blacktriangle] [\lor]$ , in particular this function is made for devices in housing size 48x24mm which do not have a 4th-key ( $[O]$ -key). If the min/max-memory is activated with <i>EHTR</i> , all measured min/max-values are saved during operation and can be recalled via the navigation keys. The values get lost by restart of the device. If the threshold value correction <i>L1.12</i> or <i>L1.34</i> is choosen, the values of the threshold can be changed during operation without disturbing the operating procedure. With <i>TARR</i> the device is tared to zero and safed permanently as offset. The device confirms the correct taring by showing <i>00000</i> in the display. <i>SET.TR</i> switches into the offset value and can be changed via the navigation keys $[\blacktriangle]$ . |

| Menu level   | Parameterisation level                                                                                                    |
|--------------|----------------------------------------------------------------------------------------------------|
| Continuation | Via <i>TOTRL</i> the current value of the totaliser can be displayed, after this the device changes back onto the parameterised display value. If <i>TOT.RE</i> is deposited, the totaliser can be set back by pressing the navigation keys $[\blacktriangle] [\lor]$ , the device acknowledges this with <i>DDDDD</i> in the display. The configuration of <i>EHT.RE</i> deletes the min/max-memory. Under <i>RCTUR</i> the measurand is shown, after this the display returns to the parameterised display value. The brightness can be adjusted with <i>LIGHT</i> . This adjustment is not safed and lost at a restart of the device. If <i>ND</i> is selected, the navigation keys are without any function in the operation mode. |
|              | Special function digital input, DIG.IN:<br>Default: ND                                                                                                    |
|              |                                                                                                    |
|              | EHERE A REEUR A HOLD A FUG                                                                                                    |
|              | con5t 🗛 RL-1 RL-4 🛦 💷 no 🛓 P                                                                                                    |
|              | In operation mode, the above shown parameter can be laid on the optional digital input, too. Function description see <i>TR5T</i> .                                                                                                    |
| rEE          | Back to menu group level, <i>RET</i> :                                                                                                    |
|              |                                                                                                    |
| ▼            | with [r] the selection is confirmed and the device changes into menu group level "-r[1-".                                                                                                    |

### 5.4.3. Safety parameters

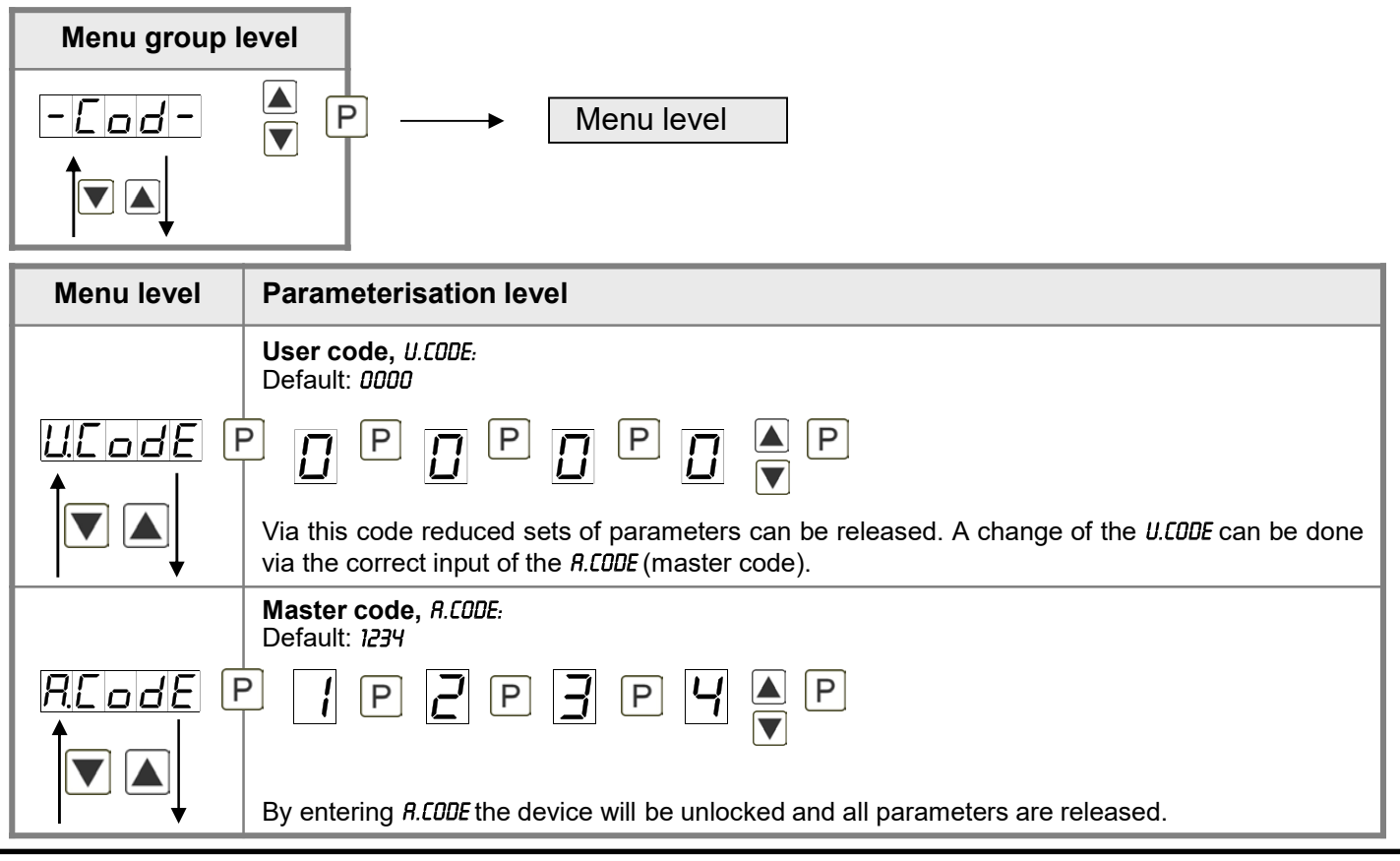

| Menu level                                   | Parameterisation level                                                                                    |
|----------------------------------------------|----------------------------------------------------------------------------------------------------|
|                                              | Release/lock analog output parameters, DUT.LE:<br>Default: RLL                                            |
|                                              |                                                                                                    |
|                                              | - EN-DE the initial or final value can be changed in operation mode                                       |
|                                              | - DUT.ED: the output signal can be changed from e.g. 0-20 mA to 4-20 mA or 0-10 VDC                       |
|                                              | - <i>RLL:</i> analog output parameters are released                                                       |
|                                              | - ND: all analog output parameters are locked                                                             |
|                                              | Release/lock alarm parameters, <i>RL.LEU:</i>                                                             |
| RLLEU F                                      |                                                                                                    |
|                                              | This parameter describes the user release/user lock of the alarm:                                         |
|                                              | - LINIT: here only the range of value of the threshold values 1-4 can be changed                          |
| · · ·                                        | - <i>RLR/I.L</i> : here the range of value and the alarm trigger can be changed                           |
|                                              | - <i>RLL</i> : all alarm parameters are released                                                          |
|                                              | - <i>NU:</i> all alarm parameters are locked                                                              |
| rEE                                          | Back to menu group level, <i>RET</i> :                                                                    |
|                                              |                                                                                                    |
| <b>│                                    </b> | With <b>[P]</b> the selection is confirmed and the device changes into menu group level "- <i>COD</i> -". |

### 5.4.4. Analog output parameters for analog output

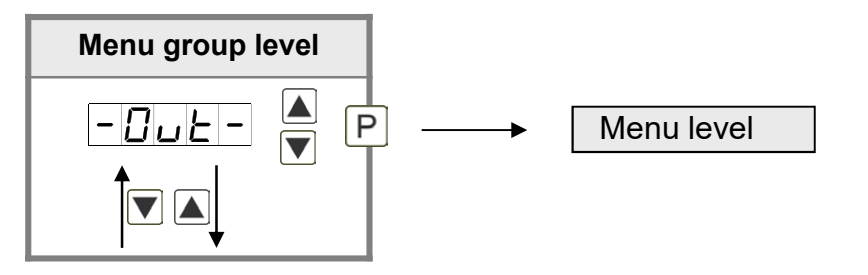

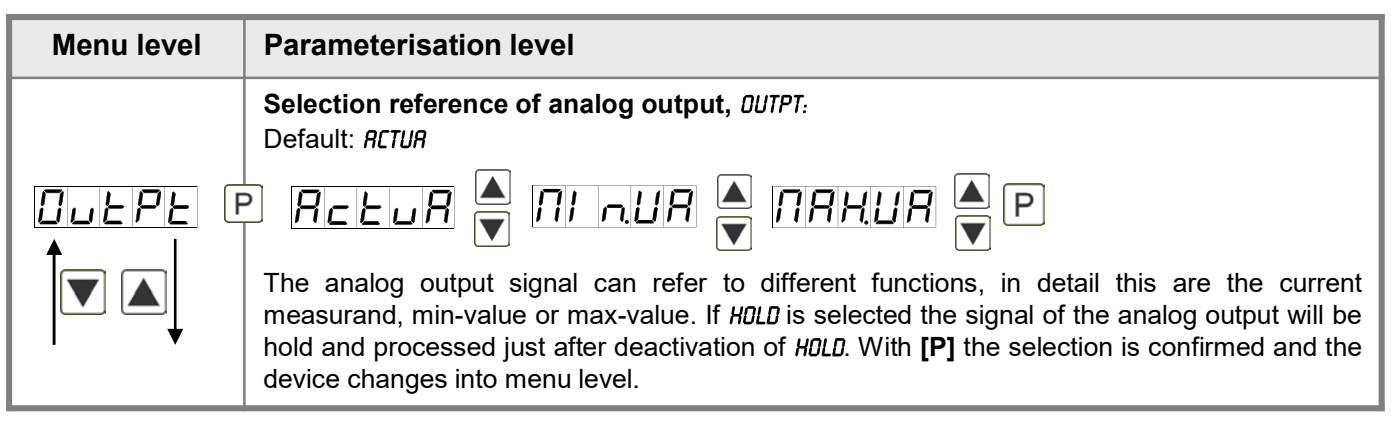

| Menu level | Parameterisation level                                                                                                    |
|------------|----------------------------------------------------------------------------------------------------|
|            | Selection analog output, DUT.RR:<br>Default: 4-20                                                                                                    |
|            |                                                                                                    |
|            | Available are 3 output signals: 0-10 VDC, 0-20 mA and 4-20 mA. With this function the demanded signal can be selected.                                                                                                    |
|            | Setting up the final value of the analog output, DUT.EN:<br>Default: 10000                                                                                                    |
|            | - 8 P 8 P 8 P 8 ▼ P                                                                                                    |
|            | The final value can be adjusted from the smallest to the highest digit with [▲] [▼]. Confirm each digit with <b>[P]</b> . A minus sign can only be parameterized on the leftmost digit. After the last digit, the display switches back to the menu level.                                                                                                    |
|            | Setting up the initial value of the analog output, DUT.DF:<br>Default: DDDDD                                                                                                    |
|            | 8 P 8 P 8 P 8 P 8 • P                                                                                                    |
|            | The initial value can be adjusted from the smallest to the highest digit with [▲] [▼]. Confirm each digit with <b>[P]</b> . A minus sign can only be parameterized on the leftmost digit. After the last digit, the display switches back to the menu level.                                                                                                    |
|            | <b>Overflow behaviour</b> , <i>D.FLDU</i> :<br>Default: <i>EDGE</i>                                                                                                    |
|            | Edue 🔺 Loend 🔺 Looff 🔺 Looff 🔍                                                                                                    |
|            | Lonrh P                                                                                                    |
|            | To recognise and evaluate faulty signals, e.g. by a controller, the overflow behaviour of the analog output can be defined. As overflow can be seen either <i>EDGE</i> , that means the analog output runs on the set limits e.g. 4 and 20 mA, or <i>TD.DFF</i> (input value smaller than initial value, analog output switches on e.g. 4 mA), <i>TD.END</i> (higher than final value, analog output switches on e.g. 20 mA). If <i>TD.MIN</i> or <i>TD.MRX</i> is set, the analog output switches on the least significant or leftmost possible binary value. This means that values of e.g. 0 mA, 0 VDC or values higher than 20 mA or 10 VDC can be reached. With <b>[P]</b> the selection is confirmed and the device changes into menu level. |
|            | Back to menu group level, <i>RET</i> :                                                                                                    |
|            | With <b>[P]</b> the selection is confirmed and the device changes into menu group level <i>"-OUT-"</i> .                                                                                                    |

### 5.4.5. Relay functions

| Menu group level |                                                                                                    |                                                                                                    |
|------------------|----------------------------------------------------------------------------------------------------|----------------------------------------------------------------------------------------------------|
|                  | ▲ P → Menu leve                                                                                                    | <u>۶ </u>                                                                                                    |
| Menu level       | Parameterisation level                                                                                                    |                                                                                                    |
|                  | <b>Alarm relay 1</b> , <i>REL-1:</i><br>Default: <i>RL-1</i>                                                                                                    | The same applies for relay 2                                                                                                    |
|                  | P RL-1 RL-4                                                                                                    |                                                                                                    |
|                  | Locie 🔺 DFF                                                                                                    |                                                                                                    |
|                  | Each setpoint (optional) can be linked<br>at activated alarms <i>RL1/4</i> or deactivated<br>available in the menu level <i>LDG-1</i> and <i>CL</i><br>other selected functions, these two para<br>activated/deactivated, in this case the<br>front of the device. With <b>[P]</b> the selection | up via 4 alarms (by default). This can either be inserted<br>ed alarms <i>RLN1/4</i> . If <i>LOGIC</i> is selected, logical links are<br><i>DI</i> -1. Access to these two menu levels is via <i>LOGIC</i> , at all<br>ameters are overleaped. Via <i>DIN/DFF</i> the setpoints can be<br>output and the setpoint display are set/not set on the<br>on is confirmed and the device changes into menu level. |
|                  | Logic relay 1, <i>L05-1:</i><br>Default: <i>0R</i>                                                                                                    |                                                                                                    |
|                  | p or v nor (                                                                                                    |                                                                                                    |
|                  | Here, the switching behaviour of the describes these functions with inclusion                                                                                                    | relay is defined via a logic link, the following schema<br>of <i>RL-1</i> and <i>RL-2</i> :                                                                                                    |
|                  |                                                                                                    | As soon as a selected alarm is activated, the relay operates. Equates to operating current principle.                                                                                                    |
|                  | $\boxed{ \square \square \Gamma } \overline{A1 \lor A2} = \overline{A1} \land \overline{A2}$                                                                                                    | The relay operates only, if no selected alarm is active. Equates to quiescent current principle.                                                                                                    |
|                  | <b>Я</b> ∩ <b>₫</b> А1∧а2                                                                                                    | The relay operates only, if all selected alarms are active.                                                                                                    |
|                  |                                                                                                    | As soon as a selected alarm is not activated, the relay operates.                                                                                                    |
|                  | With <b>[P]</b> the selection is confirmed and                                                                                                    | the device changes into menu level.                                                                                                    |

| Menu level | Parameterisation level                                                                                    |
|------------|----------------------------------------------------------------------------------------------------|
|            | Alarms for relay 1, <i>COR-1:</i><br>Default: <i>R.1</i>                                                  |
|            | level.                                                                                                    |
| rEE        | Back to menu group level, <i>RET</i> :                                                                    |
|            | With <b>[P]</b> the selection is confirmed and the device changes into menu group level "- <i>REL</i> -". |

## 5.4.6. Alarm parameters

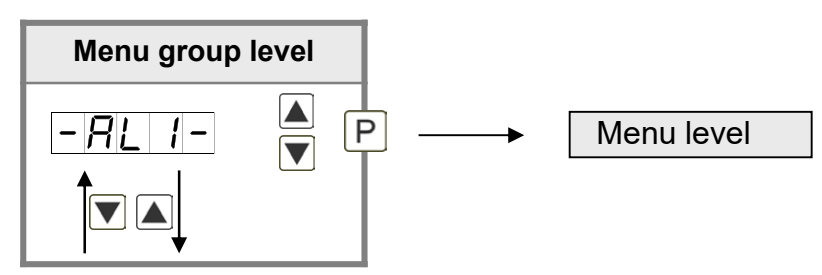

| Menu level | Parameterisation level                                                                                                    |
|------------|----------------------------------------------------------------------------------------------------|
|            | Dependency alarm 1, <i>RLR<sup>m</sup>.1:</i><br>Default: <i>RCTUR</i>                                                                                                    |
|            | P RELUR A DI LUR A DRHUR A LOLRL A                                                                                                    |
|            | Hold 🔺 RUG 🔺 conse 🔺 d IFF 🔺                                                                                                    |
|            |                                                                                                    |
|            | The dependency of alarm 1 can be related to special functions, in detail these are the current measurand, the min-value, the max-value, the totaliser/sum-value, the constant value or the difference between the current measurand and the constant value. Is <i>HOLD</i> selected, then the alarm is hold and processed just after deactivation of <i>HOLD</i> . <i>EHTER</i> causes the dependency either by pressing the <b>[O]</b> -key on the front of the housing or by an external signal via the digital input. With <b>[P]</b> the selection is confirmed and the device changes into menu level. <b>Example:</b> |
|            | By using the maximum value $RLRR!!.1 = RRX.VR$ in combination with a threshold monitoring $FU-1 = HIGH$ , an alarm confirmation can be realised. Use the navigation keys, the 4th key or the digital input for confirmation.                                                                                                    |

| Menu level | Parameterisation level                                                                                                    |
|------------|----------------------------------------------------------------------------------------------------|
|            | Threshold values / limit values, LI-1:<br>Default: 2000                                                                                                    |
| <u> </u>   | P ☐ P ☐ P ☐ P ☐ ▼ P                                                                                                    |
|            | For both limit values, two different values can be parameterized. With this, the parameters for each limit value are called up one after another.                                                                                                    |
|            | Hysteresis for limit values, H9-1:<br>Default: 00000                                                                                                    |
|            |                                                                                                    |
|            | For all limit values exists a hysteresis function, that reacts according to the settings (threshold exceedance / threshold undercut).                                                                                                    |
|            | Function for threshold value exceedance/undercut, FU-1:<br>Default: HIGH                                                                                                    |
| Fu-1F      | P HIGH A Loud A P                                                                                                    |
|            | The limit value undercut can be selected with $LOUU$ (LOW = lower limit value) and limit value exceedance can be selected with <i>HIGH</i> (HIGH = upper limit value). If e.g. limit value 1 is on a switching threshold of 100 and occupied with function <i>"HIGH</i> ", the alarm will be activated by reaching the threshold. If the limit value is allocated to <i>"LOU"</i> , an alarm will be activated by undercut of the threshold. |
|            | Switching-on delay, TON-1:<br>Default: 000                                                                                                    |
|            | P D P D P D P D P P                                                                                                    |
|            | Preset a delayed switching-on of 0-100 seconds, for limit value 1.                                                                                                    |
|            | Switching-off delay, TOF-1:<br>Default: 000                                                                                                    |
|            | P ☐ P ☐ P ☐ P ☐ ▼ P                                                                                                    |
|            | Preset a delayed switching-off of 0-100 seconds, for limit value 1.                                                                                                    |
| rEL        | Back to menu group level, RET:                                                                                                    |
|            | With <b>[P]</b> the selection is confirmed and the device changes into menu group level $_{\mu}$ - <i>RLI</i> -".                                                                                                    |
| · ·        |                                                                                                    |

### The same applies to -RL2-.

# 5.4.7. Totaliser (Volume measurement)

| Menu group | level                                                                                                    |
|------------|----------------------------------------------------------------------------------------------------|
| - 202 -    | ▲ P → Menu level                                                                                                    |
|            |                                                                                                    |
|            |                                                                                                    |
| Monuloval  | Parameterisation lovel                                                                                                    |
|            |                                                                                                    |
|            | Default: OFF                                                                                                    |
|            | P DFF A SLERA A LENP P                                                                                                    |
|            | The totaliser makes measurements on a time base of e.g. I/h possible, at this the scaled input signal is integrated by a time and steadily (select <i>5TERD</i> ) or temporarily (select <i>TEMP</i> ) safed. If <i>DFF</i> is selected, the function is deactivated. With <b>[P]</b> the selection is confirmed and the device changes into menu level. |
|            | Time base, T.BRSE:<br>Default: SEC                                                                                                    |
|            | P SEC V III n V hour V P                                                                                                    |
|            | Under this parameter the time base of the measurement can be preset in seconds, minutes or hours.                                                                                                    |
|            | Totaliser factor, FRCTO:<br>Default: 10 <sup>II</sup> O                                                                                                    |
|            | P / 070 ▲ / 075 ▲ P                                                                                                    |
|            | At this the factor (10 <sup>0</sup> 10 <sup>6</sup> ) respectively the divisor for the internal calculation of the measuring value is assigned.                                                                                                    |
|            | Setting up the decimal point for the totaliser, TOT.DT:<br>Default: 0                                                                                                    |
|            | $\begin{array}{c c c c c c c c c c c c c c c c c c c $                                                                                                    |
|            |                                                                                                    |
|            | The decimal point of the device can be adjusted with the navigation keys $[\blacktriangle] [\nabla]$ . With [P] the selection is confirmed and the device changes into menu level.                                                                                                    |

| Menu level | Parameterisation level                                                                                                    |
|------------|----------------------------------------------------------------------------------------------------|
|            | Totaliser reset, TOT.RE:<br>Default: 00000                                                                                                    |
|            | P B P B P B P B P B P B P B P B P B P B                                                                                                    |
|            | Back to menu group level, <i>RET</i> :<br>With <b>[P]</b> the selection is confirmed and the device changes into menu group level <i>"-TOT-"</i> . |

### Programming lock, RUN:

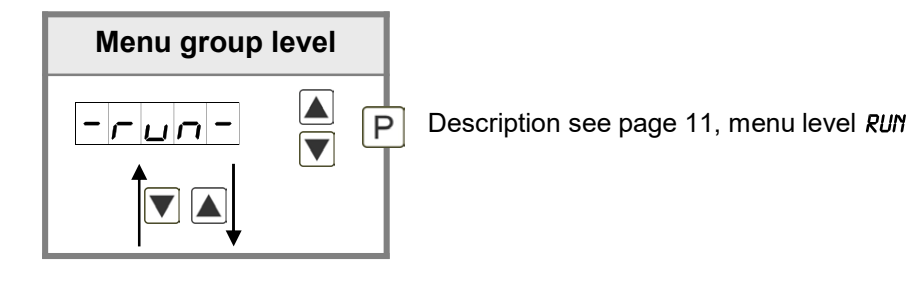

## 6. Reset to factory settings

To return the unit to a **defined basic state**, a reset can be carried out to the default values. The following procedure should be used:

- Switch off the power supply
- Press button [P]
- Switch on voltage supply and press **[P]**-button until "-----" is shown in the display.

With reset, the default values of the program table are loaded and used for subsequent operation. This sets the unit back to the state in which it was supplied.

#### Caution! All application-related data are lost.

## 7. Alarms / Relays

This device has 4 virtual alarms that can monitor one limit value in regard of an undercut or exceedance. Each alarm can be allocated to an optional relay output S1-S4; furthermore alarms can be controlled by events like e.g. hold or min/max-value.

| Function principle of alarms / relays |                                                                                                    |  |
|---------------------------------------|----------------------------------------------------------------------------------------------------|--|
| Alarm / Relay x                       | Deactivated, instantaneous value, min/max-value, hold-value, totaliser value, sliding average value, constant value, difference between instantaneous value and constant value or an activation via the digital input or via the navigation keys [▲] [▼]. |  |
| Switching threshold                   | Threshold / limit value of the change-over                                                                                                    |  |
| Hysteresis                            | Broadness of the window between the switching thresholds                                                                                                    |  |
| Working principle                     | Operating current / Quiescent current                                                                                                    |  |

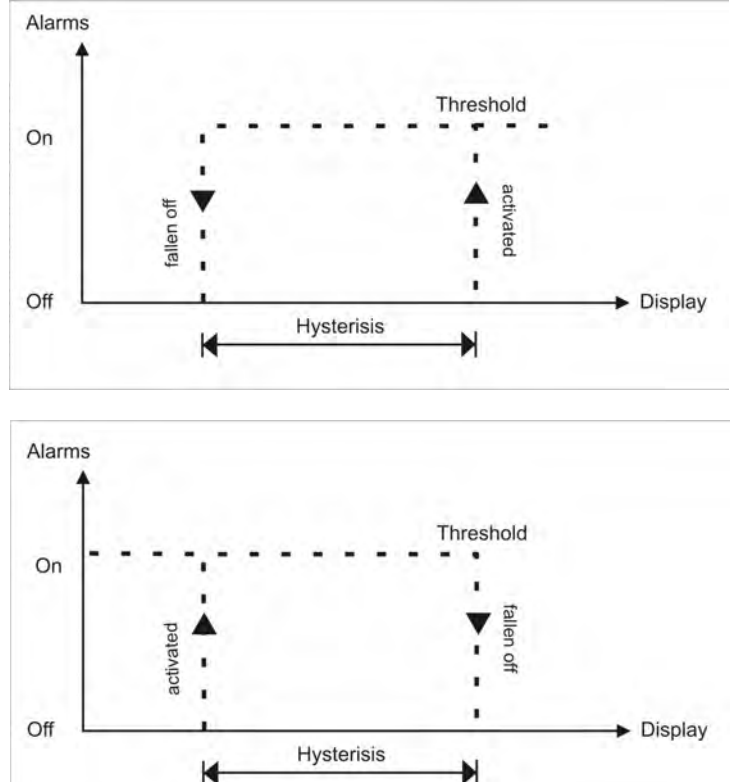

#### **Operating current**

By operating current the alarm S1-S2 is off below the threshold and on on reaching the threshold.

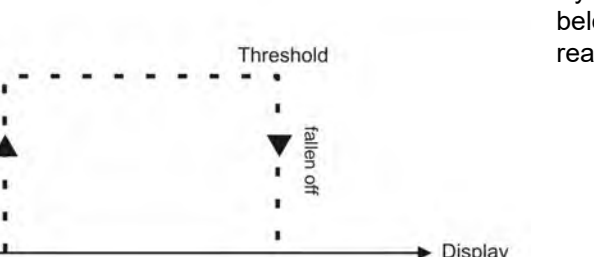

#### **Quiescent current**

By quiescent current the alarm S1-S2 is on below the threshold and switched off on reaching the threshold.

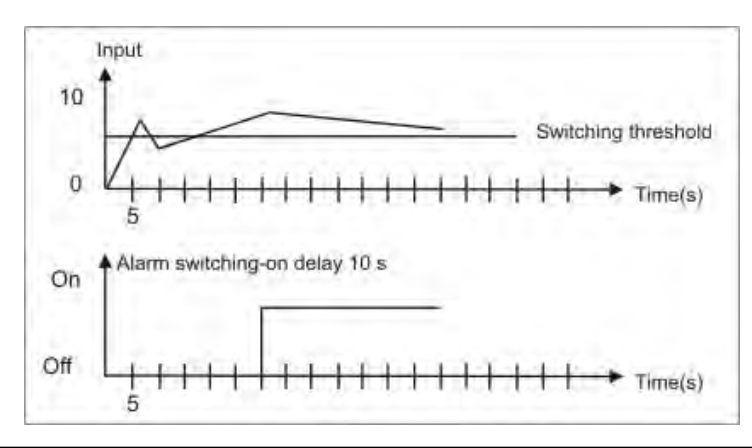

#### Switching-on delay

The switching-on delay is activated via an alarm and e.g. switched 10 seconds after reaching the switching threshold, a short-term exceedance of the switching value does not cause an alarm, respectively does not cause a switching operation of the relay. The switching-off delay operates in the same way, keeps the alarm / the relay switched longer for the parameterised time.

### 8. Programmer examples

#### Example for the rotation speed adjustment:

In this application the rotation speed of an axis shall be collected via a toothed wheel with 30 sprockets, per Namur sensor. It is then displayed with one position after decimal point and the dimension rpm.

| Parameter | Settings | Description                                       |  |
|-----------|----------|---------------------------------------------------|--|
| EYPE      | roŁRr    | Rotation – rotation speed measurment up to 10 kHz |  |
| PPr       | 30       | Number of sprockets                               |  |
| dot       | <u> </u> | 1 position after decimal point                    |  |

**Advice:** The input frequency may be maximum 9.999 kHz in this operating module. So, a rotation speed parameterisation via the frequency adjustment is rarely necessary.

### Example for the position coverage:

A measuring system for length works via an incremental encoder with two dephased output signals (typically A and B) and 100 pulse/rotation. The axis perimeter was calculated in a way that the measuring section can be extracted by a rotation of 6 cm = 60 mm. The display shall show the relative position in millimeter. There is a zero point position with a limit switch, that can zero the display if required.

| Parameter | Settings | Description                   |
|-----------|----------|-------------------------------|
| EYPE      | Pos IE   | Positioning – rotary encoder  |
| PPr       | 100      | Pulse number per rotation     |
| End       | 60       | Change of length per rotation |
| d 16. In  | L Rr R   | Display zero                  |

**Advice:** The display starts always on position zero. The parameter *DIG.IN* can be found under parameter group *-FCT*- in the extended parameterisation *PRDF*.

### Example for angle coverage:

On a manually operated bender for sheet metal the bending angle shall be displayed in degree. The device is in zero state (0°) during switching on of the display. An incremental encoder with 360 pulses/rotation is used.

| Parameter  | Settings | Description                  |
|------------|----------|------------------------------|
| LYPE       | Pos IE   | Positioning – rotary encoder |
| <u>PPr</u> | 360      | Pulse number per rotation    |
| End        | 360      | Angle sum per rotation       |

### Examples: Adjustment according to number of sprockets at unknown rotation speed.

- nearly 100% of the rotation speeds are in the range of 0 to 30.000 r.p.m.
- the number of sprockets varies (without gearing) between 1 and 100
- in automation, the frequency supply never exceeds 10 kHz (rather 3 kHz)

### Assume a rotation speed of 60 r.p.m. at 1 Hz, whereat the real frequency value will not be considered.

Our example complies with a number of sprockets of 64.

#### Setting up the advice

Based on the default settings of the display, the following parameters need to be changed:

| Parameter | Settings | Description                                         |
|-----------|----------|-----------------------------------------------------|
| LYPE      | FrE9U    | Applying of the measuring signal is not applicable. |
| rRnGE     | 183      | Complies with 9.9999 Hz                             |
| End       | 6        | Assumed final value                                 |
| EndR      | 0.0064   | Complies with 64 sprockets                          |

If the frequency needs to be displayed with a position after decimal point, then a 60 has to be selected as final value for this adjustment.

| Parameter | Settings | Description                                         |
|-----------|----------|-----------------------------------------------------|
| LYPE      | FrE9U    | Applying of the measuring signal is not applicable. |
| rRnGE     | 163      | Complies with 9.9999 Hz                             |
| End       | 60       | Assumed final value                                 |
| dot       |          | 1 position after decimal point                      |
| EndR      | 0.0054   | Complies with 64 sprockets                          |

#### Example: Rotation speed of a machine shaft

There are 4 sprockets on one machine shaft. Applied in an angle of 90° to each other and to the rotation speed measurement. The sprockets are collected via a proximity switch and evaluated by the frequency device, which shall display the rotation speed in U/min.

0...3600 U/min is preset as rotation speed range of the machine.

#### Calculation of the input frequency

| Number of sprockets | = 4          |
|---------------------|--------------|
| Rotation speed      | = 3600 U/min |

Final rotation speed 
$$\left[\frac{U}{\min}\right]$$
  
Final frequency  $[Hz] = \frac{60 \left[\frac{s}{\min}\right] \times 10}{10}$   
Final frequency  $[Hz] = \frac{3600 \left[\frac{U}{\min}\right]}{60 \left[\frac{s}{\min}\right]} \times 4 = 240 Hz$ 

#### Setting up the device

Based on the default settings of the device, following parameters need to be changed:

| Parameter Settings |       | Description                                                                                       |  |
|--------------------|-------|---------------------------------------------------------------------------------------------------|--|
| LYPE               | Frequ | As the input frequency is known, the device does not need to be applied to the measuring section. |  |
| rRnGE              | 100E0 | The final frequency is in the range of 100.00 to 999.99 Hz.                                       |  |
| End                | 3600  | A rotation speed of 3600 shall be displayed as final value.                                       |  |
| EndR               | 24000 | The final frequency for display value 3600 is 24.00 Hz.                                           |  |

### 9. Technical data

| Housing                                                                                                    |                                                                  |  |  |
|----------------------------------------------------------------------------------------------------|------------------------------------------------------------------|--|--|
| Dimensions                                                                                                    | 48x24x90 mm (WxHxD)                                              |  |  |
|                                                                                                    | 48x24x109 mm (WxHxD) incl. plug-in terminal                      |  |  |
| Panel cut-out                                                                                                    | 45.0 <sup>+0.6</sup> x 22.2 <sup>+0.3</sup> mm                   |  |  |
| Wall thickness                                                                                                    | up to 5 mm                                                       |  |  |
| Fixing                                                                                                    | screw elements                                                   |  |  |
| Material                                                                                                    | PC polycarbonate, black, UL94V-0                                 |  |  |
| Fixing material                                                                                                    | EPDM, 65 Shore, black                                            |  |  |
| Protection class                                                                                                    | standard IP65 (Front side), IP00 (Back side)                     |  |  |
| Weight                                                                                                    | approx. 200 g                                                    |  |  |
| Connection                                                                                                    | plug-in terminal; cable-cross section up to 2.5 mm <sup>2</sup>  |  |  |
| Display                                                                                                    |                                                                  |  |  |
| Digit height                                                                                                    | 10 mm                                                            |  |  |
| Segment colour                                                                                                    | red (optional green, orange or blue)                             |  |  |
| Range of display                                                                                                    | -19999 to 99999                                                  |  |  |
| Switching points                                                                                                    | one LED per switching point                                      |  |  |
| Overflow                                                                                                    | horizontal bars at the top                                       |  |  |
| Underflow                                                                                                    | horizontal bars at the bottom                                    |  |  |
| Display time                                                                                                    | 0.1 to 10.0 seconds                                              |  |  |
| Input                                                                                                    | Measuring range                                                  |  |  |
| Transmitter                                                                                                    | Namur, 3-wire initiator, pulse input                             |  |  |
| HTL level<br>TTL level                                                                                                    | > 15 V / < 4 V – U <sub>in</sub> max. 30 V<br>> 4.6 V / < 1.9 V  |  |  |
| Input frequency0.01 Hz – 999.99 kHz0.01 Hz – 9.9999 kHz at rotation speed function RDTRR0 – 2.5000 kHz at position detection PD5/T |                                                                  |  |  |
| Input resistance                                                                                                    | $R_{I}$ at 24 V / 4 k $\Omega$ / $R_{I}$ at Namur 1.8 k $\Omega$ |  |  |
| Frequency filter                                                                                                    | none, 100 Hz, 50 Hz, 20 Hz, 10 Hz, 5 Hz, 2 Hz                    |  |  |
| Digital input<br>$(2.4 \text{ V OFF}, >10 \text{ V ON}, \text{ max. 30 VDC})$ $R_1 \sim 5 \text{ k}\Omega$                         |                                                                  |  |  |
| Accuracy                                                                                                    |                                                                  |  |  |
| Drift of temperature                                                                                                    | 50 ppm / K                                                       |  |  |
| Measuring time                                                                                                    | 0.110.0 seconds, optional pulse delay of 250 seconds             |  |  |
| Measuring principle                                                                                                    | Frequency metering / pulse-amplitude metering                    |  |  |
| Measuring error                                                                                                    | 0.05 % of measuring range; ±1 digit                              |  |  |
| Resolution                                                                                                    | approx. 19 bit per measuring range                               |  |  |

| Output                |                                                                                      |  |  |
|-----------------------|--------------------------------------------------------------------------------------|--|--|
| Sensor supply         | 24 VDC / 50 mA                                                                       |  |  |
| Analog output         | 0/4-20 mA / burden ≤500 Ω or 0-10 VDC / ≥10 kΩ, 16 bit                               |  |  |
| Switching outputs     | 2 PhotoMos (NOC) 30 VDC/AC, 0.4 A                                                    |  |  |
| Power pack            | 100-240 VAC 50/60 Hz, DC ± 10% (max. 5 VA)<br>24 VDC ± 10% galv. isolated (max. 4 A) |  |  |
|                       |                                                                                      |  |  |
| Memory                | EEPROM                                                                               |  |  |
| Data life             | ≥ 100 years at 25°C                                                                  |  |  |
|                       |                                                                                      |  |  |
| Ambient conditions    |                                                                                      |  |  |
| Working temperature   | 050°C                                                                                |  |  |
| Storing temperature   | -2080°C                                                                              |  |  |
| Weathering resistance | relative humidity 0-80% on years average without dew                                 |  |  |
| Height                | up to 2000 m over sea level                                                          |  |  |
|                       |                                                                                      |  |  |
| EMV                   | EN 61326                                                                             |  |  |
|                       | ·                                                                                    |  |  |
| CE-sign               | Conformity to directive 2014/30/EU                                                   |  |  |
|                       |                                                                                      |  |  |
| Safety standard       | According to low voltage directive 2014/35/EU<br>EN 61010; EN 60664-1                |  |  |

### 10. Safety advices

Please read the following safety advices and the assembly *chapter 2* before installation and keep it for future reference.

### Proper use

The M3-7F-device is designed for the evaluation and display of sensor signals.

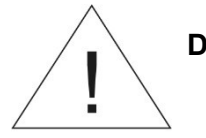

Danger! Careless use or improper operation can result in personal injury and/or cause damage to the equipment.

### Control of the device

The panel meters are checked before dispatch and sent out in perfect condition. Should there be any visible damage, we recommend close examination of the packaging. Please inform the supplier immediately of any damage.

### Installation

The **M3-7F-device** must be installed by a suitably **qualified specialist** (e.g. with a qualification in industrial electronics).

### Notes on installation

- There must be no magnetic or electric fields in the vicinity of the device, e.g. due to transformers, mobile phones or electrostatic discharge.
- The fuse rating of the supply voltage should not exceed a value of 0.5A N.B. fuse!
- Do not install **inductive consumers** (relays, solenoid valves etc.) near the device and **suppress** any interference with the aid of RC spark extinguishing combinations or free-wheeling diodes.
- Keep input, output and supply lines separate from one another and do not lay them parallel with each other. Position "go" and "return lines" next to one another. Where possible use twisted pair. So, you receive best measuring results.
- Screen off and twist sensor lines. Do not lay current-carrying lines in the vicinity. Connect the **screening on one side** on a suitable potential equaliser (normally signal ground).
- The device is not suitable for installation in areas where there is a risk of explosion.
- Any electrical connection deviating from the connection diagram can endanger human life and/or can destroy the equipment.
- The terminal area of the devices is part of the service. Here electrostatic discharge needs to be avoided. Attention! High voltages can cause dangerous body currents.
- Galvanic isolated potentials within one complex need to be placed on an appropriate point (normally earth or machines ground). So, a lower disturbance sensibility against impacted energy can be reached and dangerous potentials, that can occur on long lines or due to faulty wiring, can be avoided.

# 11. Error elimination

|    | Error description                                                             | Measures                                                                                                    |
|----|-------------------------------------------------------------------------------|----------------------------------------------------------------------------------------------------|
| 1. | The device shows a permanent overflow                                         | <ul> <li>The input frequency is too high for the selected frequency range. Correct <i>"RRNGE</i>" according to this.</li> <li>Disturbing pulses lead to an increased input frequency, activate <i>"FI.FRQ</i>" at smaller frequencies or shield the senor line.</li> <li>A mechanic switching contact chatters. Activate the frequency filter <i>"FI.FRQ</i>" with 10 or 20 kHz.</li> <li>The display was taught faulty under <i>"TYPE</i>" = <i>"SENS.F</i>". Error elimination see below.</li> </ul>                                                                                                    |
| 2. | The device shows a permanent underflow.                                       | <ul> <li>An offset frequency "<i>DFF5R</i>" bigger than 0 Hz respectively a "Living Zero" was selected, in which no frequency is aligned. Check the sensor lines or set the <i>"DFF5R</i>" onto 0 Hz.</li> <li>The display underflow <i>DL.UND</i> was selected too high. The according parameter needs to be adapted.</li> <li>The device was taught faulty under <i>"TYPE</i>" = <i>"SEN5.F</i>". Error elimination see below.</li> </ul>                                                                                                    |
| 3. | The displayed values switches sporadical.                                     | <ul> <li>Disturbances lead to short-term display switches. For smaller frequences use the frequency filter <i>"FI.FRQ</i><sup>*</sup>, select a higher measuring time or use the sliding averaging.</li> <li>The sprockets that needs to be collected, are not evenly spread on a shaft or are not Use the sliding averaging <i>"RVG</i><sup>*</sup> if necessary with the dynamic function <i>"STEP</i><sup>*</sup>. The displayed value <i>"DISPL</i><sup>*</sup> needs to be set on <i>"RVG</i><sup>*</sup>.</li> </ul>                                                                                                    |
| 4. | The display remains on zero.                                                  | <ul> <li>The sensor was not connected properly. Check the connection lines and if necessary the sensor supply. Best directly on the screw terminals of the device!</li> <li>A PNP- respectively NPN-output does not reach the required threshold. Check the voltage between terminal 2 and 3 with a Multimeter. Depending on signal form it generally shoud be between 4 V and 15 V. The thresholds can be checked more safely with an oscilloscope. If necessary include an external Pullup or Pull-down.</li> <li>A Namur-sensor does not react. Check the distance between the sensor and the sprocket / survey mark and if necessary measure the voltage between 1 &amp; 3. In open condition the input voltage needs to be smaller than 2.2 V and in active condition bigger than 4.6 V.</li> <li>The selected range of the input frequency is too high. Reduce the frequency range <i>"RRNGE</i>" to a smaller value.</li> <li>The activated frequency filter <i>"FI.FRQ</i>" suppresses the relevant pulses. Increase the filter frequency <i>"FI.FRQ</i>" or use the adaption of the key proportion <i>"FI.RRT</i>". If this should not work, temporarily deactivate the frequency filter with <i>"FI.FRQ</i>" = <i>"ND</i>".</li> <li>The device was taught faulty under <i>"TYPE</i>" = <i>"SENS.F</i>". Change into <i>"TYPE</i>" <i>"FREQU</i>" and preset the assumed frequency range <i>"RRNGE</i>" and the according initial and final values <i>"END</i>", <i>"OFFS</i>", <i>"ENDR</i>", and <i>"OFFSR</i>". So you can check if a frequency signal was connected to the input.</li> </ul> |
| 5. | The device shows <i>"HELP</i> " in the 7-segment display                      | • The device located an error in the configuration memory, excecute a reset to the default values and set up the device according to your application.                                                                                                    |
| 6. | Program numbers for the<br>parameterisation of the<br>input are not available | <ul><li>The programming interlock is activated.</li><li>Enter correct code.</li></ul>                                                                                                    |
| 7. | The device shows <i>"ERRI</i> " in the 7-segment display                      | Contact the manufacturer if errors of this kind occur.                                                                                                    |
| 8. | The device does not react as expected.                                        | • If you are not sure, that the device has been parameterised before, restore the state of delivery as described in <i>chapter 6</i> .                                                                                                    |